パソコンをプリンターに接続する方法を説明します。

# イーサネットケーブルで接続する

イーサネットケーブルをプリンターに接続する方法を説明します。

HUB などのネットワーク機器を準備してから、本機にイーサネットケーブルを接続します。 本機のイーサネットボード(ポート)に、10BASE-T または 100BASE-TX のケーブルを接続 してください。

★重要\_\_\_\_\_

イーサネットケーブルは同梱されていません。ご使用になるネットワーク環境に合わせて別途ご用意ください。

#### ■本体標準のイーサネットポートを使用する場合

- プリンター本体の電源スイッチを切り、電源プラグをコンセントから抜いてください。
- 2 プリンター本体背面のイーサネットポートにケーブルを接続します。

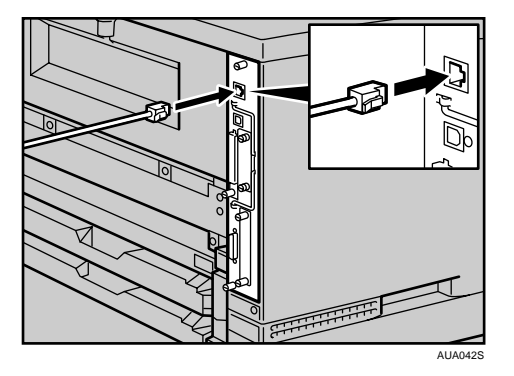

3 ケーブルのもう一方のコネクターをハブ(HUB)などのネットワーク機器に接続します。

3

### LED の見かた

LED の見かたについて説明します。

♦ 本体標準のイーサネットポート

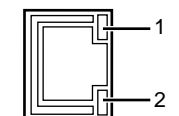

AUA114S

1 ネットワークに正常に接続していると上側の LED が黄点灯します。

2 100BASE-TX 動作時は下側の LED が緑点灯し、10BASE-T 動作時は消灯します。

### USB ケーブルで接続する

USB ケーブルをプリンターに接続する方法を説明します。

#### ☆ 重要

- ・USB 接続は、Windows Me/2000/XP、Windows Server 2003/2003 R2、Mac OS 9.x、Mac OS X 10.3.3 以降に対応しています。
- ・Windows Me のサポート速度は、USB1.1 相当です。
- ・Macintosh では、本体標準の USB ポートのみ対応しています。
- ・USB ケーブルは同梱されていません。ご使用になるパソコンに合わせて、別途ご用意く ださい。
- ・インターフェースケーブルをお買い求めの際は、「関連商品一覧」を参照してください。
  - プリンター本体の電源スイッチを切り、電源プラグをコンセントから抜いてください。
  - 2 プリンター本体の USB ポートに、USB ケーブルの小さい方のコネクター を接続します。

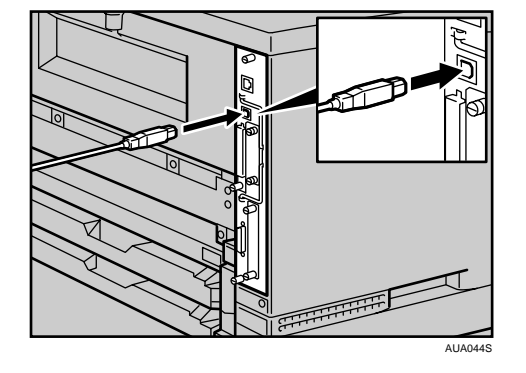

- 3 電源プラグをコンセントに差し込み、プリンター本体の電源スイッチを 入れてください。
- **4** パソコンの電源を入れます。
- 5 もう一方をパソコンの USB ポート、または USB ハブなどに接続します。 これで本機とパソコンの接続は終了です。パソコンにプラグアンドプレイ画面が表示されます。詳しくは、『ソフトウェアガイド』「印刷するための準備」を参照して ください。

🕛 補足

・プリンターが不正なデバイスとして Windows に認識されてしまった場合、その対処方法 として『ソフトウェアガイド』「USB 接続がうまくいかないとき」を参照してください。

▶ 参照

- P.162 「関連商品一覧」
- ・『ソフトウェアガイド』「印刷するための準備」、「USB 接続がうまくいかないとき」

3

## パラレルケーブルで接続する

パラレルケーブルをプリンターに接続する方法を説明します。 パソコンとプリンターをパラレル接続するには、インターフェースケーブルを使用します。 インターフェースケーブルはプリンターに同梱されていません。接続するパソコンによっ て使用するケーブルが異なりますので、ご使用のパソコンをご確認の上、インターフェー スケーブルを用意してください。インターフェースケーブルについては、「関連商品一覧」 を参照してください。

★ 重要

- ・電波障害を起こすことがありますのでシールドケーブルをお使いください。
  - プリンター本体とパソコンの電源スイッチを切り、電源プラグをコンセントから抜いてください。
  - 2 パラレルインターフェースケーブルをプリンター本体背面のインター フェースコネクターに差し込みます。

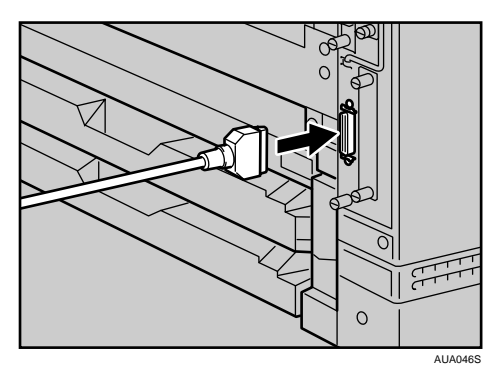

3 パソコンのインターフェースコネクターにインターフェースケーブルの もう一方を接続し、固定します。 これで、本機とパソコンの接続は終了です。 次にプリンタードライバーをインストールします。詳しくは、『ソフトウェアガイド』

「印刷するための準備」を参照してください。
4 電源プラグをコンセントに差し込み、プリンター本体とパソコンの電源

#### スイッチを入れてください。

E 参照

- P.162 「関連商品一覧」
- ・『ソフトウェアガイド』「印刷するための準備」